## Hitta rätt lokal i TE Core

Det är lättare att välja rätt lokal om du ser rätt information om lokalen i objektsrutan.

Du kan ställa in vilken information som ska visas i objektsrutan.

Inställningen gör du genom att först markera typen Lokal i valdarutan och sedan välja vilka kolumner som ska visas.

På samma sätt kan du välja vilken information som ska visas för alla typer som finns i Valdarutan.

Vilken information som finns att visa för just lokaler hittar du genom att:

| <b>Y</b>               |               |                      | QØ | X Schemaläggning                 | ~ ?   |
|------------------------|---------------|----------------------|----|----------------------------------|-------|
| NAMN (9)               | ANTAL PLATSER | ADRESS               | +  | ТҮР                              | VALDA |
| Andreas Vesalius       | 203           | Berzelius väg 3 (BZ) |    | Institution                      | *H1   |
| Cesar (Gustaf Retzius) | 202           | Berzelius väg 3 (BZ) |    | Kurs (från ladok) x 1            |       |
| CMB                    | 140           | Berzelius väg 21     |    | Kurstillfälle o grupp (ladok)    |       |
| Eva & Georg Klein      | 210           | Solnavägen 9         |    | Programgrupp (från ladok)        |       |
| Inghesalen             | 86            | Tomtebodavägen 18 a  |    | Aktivitet x 1                    |       |
| Petrénsalen            | 90            | Nobels väg 12 B      |    | Modul (från ladok)               |       |
| Samuelssonsalen        | 148           | Tomtebodavägen 6     |    | Beskrivning                      |       |
| Skrivsal Bengt Winblad | 170           | Blickagången 16      |    | Lokal                            |       |
| Skrivsal BZ            | 240           | Berzelius väg 3 (BZ) |    | Plats                            |       |
|                        |               |                      |    | Projektnummer (från agresso) x 1 | 1     |
|                        |               |                      |    | Personal (från Idac) x 1         |       |
|                        |               |                      |    | Lokaltvo                         |       |
| RELATERADE             |               |                      |    | 4                                |       |

\* Markera typen Lokal i Valdarutan

\* Klicka på + tecknet längst upp till höger i objektsrutan

Bocka för den informationen du vill se och klicka sedan på klar.

För att lättare hitta rätt lokal rekommenderar vi att visa kolumnerna **Namn, Antal platser** och **Adress.**